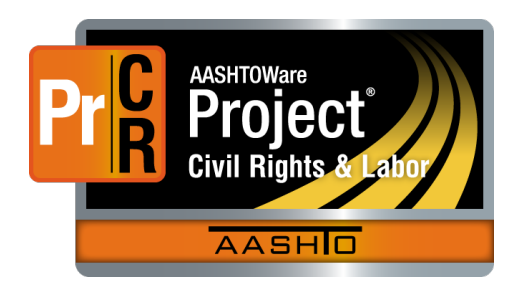

AASHTOWare Project Civil Rights & Labor<sup>™</sup> Quick Reference Guide for TDOT 5 | Tiered Review of a Subcontractor Payroll

Additional contractor payroll Quick Reference Guides and Computer Based Training files are available from TDOT.

#### **Background:**

- This process is applicable to payroll records created in AASHTOWare Project Civil Rights & Labor.
- A payroll signed by a subcontractor moves forward for a review by the prime contractor.
- A payroll signed by a tiered subcontractor moves forward for a review by the subcontractor, followed by a review by the prime contractor.
- Tiered reviews are performed by prime contractors and subcontractors with tiered subcontractors.
- Prime contractors do not need to review their own payrolls. A payroll signed by a prime contractor moves forward for review by TDOT staff.

### View Payroll Status:

- 1. From the payroll record, click the Status quick link.
- 2. Review the **Status** section and the **Transitions** section. The information will be updated at each step of the payroll workflow.

# **Review of a Payroll (Subcontractor):**

Use these instructions when you are a subcontractor reviewing payrolls.

- 1. Log on to AASHTOWare Project Civil Rights & Labor.
- 2. From the Home page, in the Unapproved Payrolls **Quick Find** search box, type the **Contract ID**.
- 3. Locate the payroll you want to review, click the **Contract** link.
- 4. On the top Contract component, click the component **Actions** button.
- 5. Click the Progress Tiered Payroll action.
- 6. Review the Payroll Summary Report.
- 7. At the bottom of the screen, click the **Next** button.
- 8. In the **Comments** field, type any applicable comments.
- 9. If the payroll is unsatisfactory, click the **Return to Contractor** button to return the payroll to the payroll vendor for corrections.
- 10. If the payroll is satisfactory, click the **Progress Tiered Payroll** button to progress the payroll to the next level of review.
- 11. Wait for the **Certified Payroll Progression Successful** message.

#### **Review of a Payroll (Prime Contractor):**

Use these instructions when you are a prime contractor reviewing payrolls.

- 1. Log on to AASHTOWare Project Civil Rights & Labor.
- 2. From the Home page, in the Unapproved Payrolls **Quick Find** search box, type the **Contract ID**.
- 3. Locate the payroll you want to review, click the **Contract** link.
- 4. On the top Contract component, click the component **Actions** button.
- 5. Click the **Prime Review** action.
- 6. Review the Payroll Summary Report.
- 7. At the bottom of the screen, click the Next button.
- 8. In the **Comments** field, type any applicable comments.
- 9. If the payroll is unsatisfactory, click the **Return to Contractor** button to return the payroll to the payroll vendor for corrections.
- 10. If the payroll is satisfactory, click the **Forward to Agency** button to progress the payroll to the agency for review.
- 11. Wait for the **Certified Payroll Progression Successful** message.

# Key to Actions buttons:

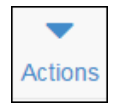

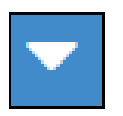

System **Actions** button (At the top of the screen)

Component **Actions** button (On the heading)

Row **Actions** button (On the row)

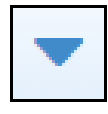